## SPA525G/SPA525G2 IP PhoneでのVLAN設定

## 目的

このドキュメントでは、SPA525G/SPA525G2 IP PhoneでVLANを設定する手順について説 明します。VLAN設定は、データトラフィックと音声トラフィックを区別するのに役立ちま す。これにより、ネットワーク管理が向上します。

## 該当するデバイス

- ・ SPA 525G
- · SPA 525G2

## VLANの設定。

ステップ1:電話機のセットア**ップ**ボタンを押します。[情報と設*定]メニューが*表示されます。

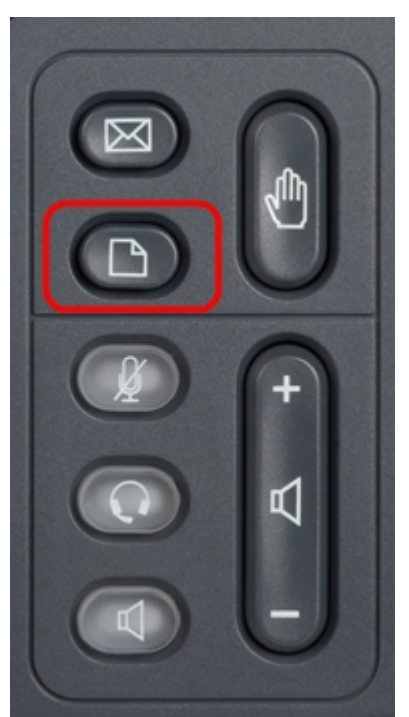

| 01/04/12 01:39p 📥 |                       | Angela Martin |
|-------------------|-----------------------|---------------|
| Info              | ormation and Settings |               |
| 1                 | Call History          |               |
| 2                 | Directories           |               |
| 3                 | Network Configuration |               |
| 4                 | User Preferences      |               |
| 5                 | Status                |               |
| 6                 | CME Services          | ×             |
|                   | LAB                   |               |
|                   | Select                | Exit          |

ステップ2:ナビゲーションキーを使用し、[Network Configuration]までスクロールダウンし ます。[選択]ソフトキーを押します。[ネットワーク構成]メニューが表示されます。ナビゲ ーションキーを使用して、[VLAN]オプションまでスクロールダウンします。

| 01/04/12 01:39p 📥 |                                      | Angela Martin |      |
|-------------------|--------------------------------------|---------------|------|
| Net               | work Configuration                   |               |      |
| 1                 | VLAN                                 |               |      |
| 2                 | VLAN ID                              | 1             |      |
| 3                 | PC Port VLAN                         | -             |      |
| 4                 | PC Port VLAN ID                      | 1             |      |
| 5                 | DHCP Option to Use<br>66,160,159,150 |               | ×=   |
|                   | LAB                                  |               |      |
|                   | Set                                  |               | Back |

ステップ3:各フィールドについて次に説明します。

・ VLAN — VLANを有効にするには、このオプションを選択して右矢印ナビゲーションキーを押します。青い背景の白いチェックマークは、VLANが有効であることを示します。 無効にするには、左矢印ナビゲー**ションキーを**押します。

・ VLAN ID:CDPなしでVLANを使用する場合は、このフィールドにIP PhoneのVLAN IDを 入力します。音声パケットには、このVLAN IDがタグ付けされます。

・ PCポートVLAN — PCポートを有効にするには、このオプションを選択して右矢印ナビ ゲーションキーを押します。青い背景の白いチェックマークは、PCポートが有効であるこ とを示します。無効にするには、左矢印ナビゲー**ションキーを**押します。

・ PCポートVLAN ID:このIDの電話機は、PCから送信されるすべてのフレームにタグを 付けます。このフィールドには、0 ~ 4095の範囲の値(0 ~ 4095を含む)を指定できま す。

ステップ4:[戻る]ソフトキーを押して、前の[情報と設定]メニューに戻ります。